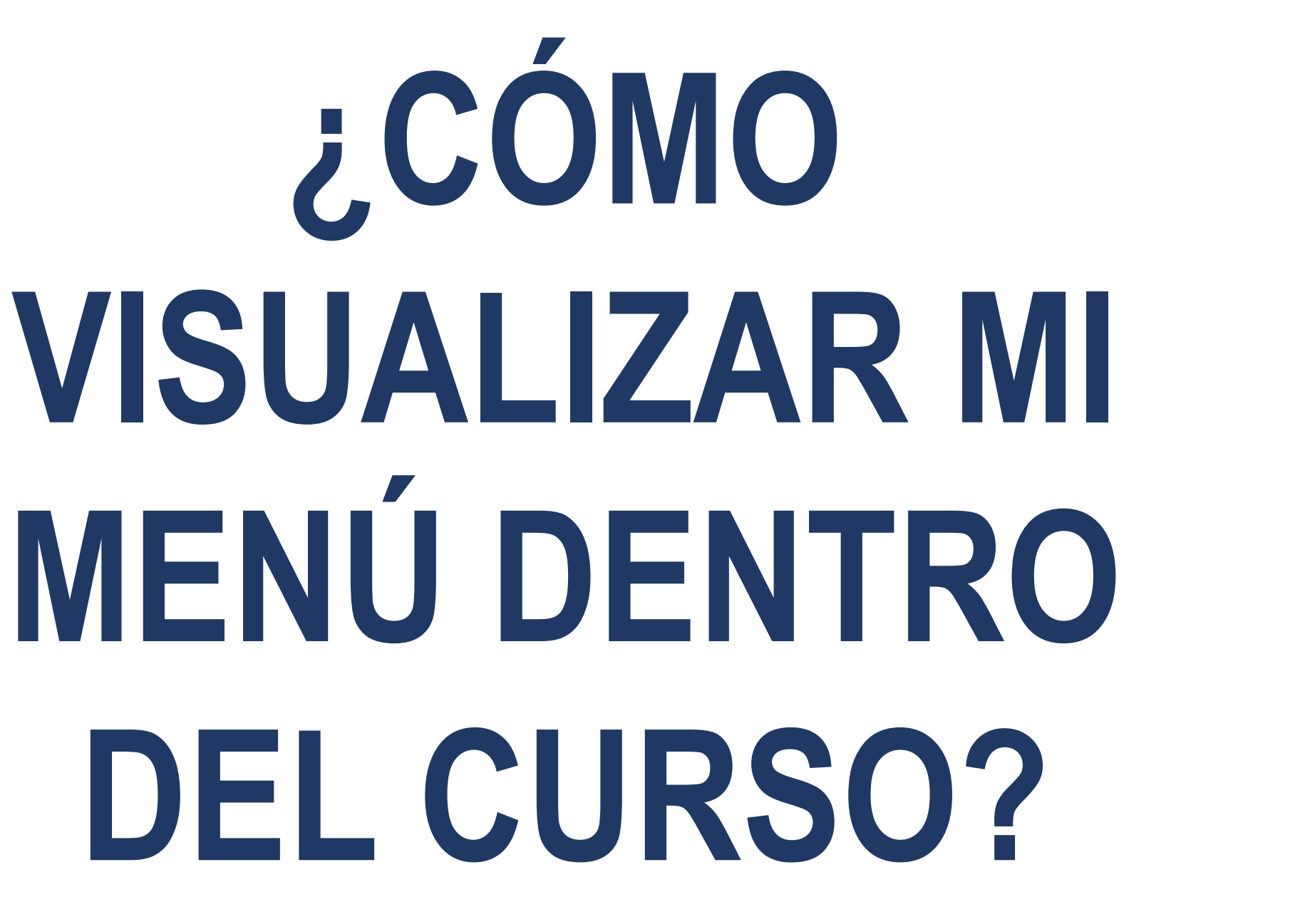

**COORDINACIÓN DE MESA DE AYUDA** 

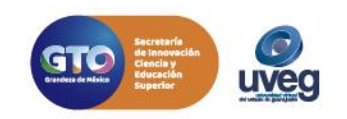

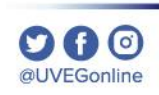

1. Ingresa al Campus Virtual con tu usuario y contraseña asignados por la UVEG.

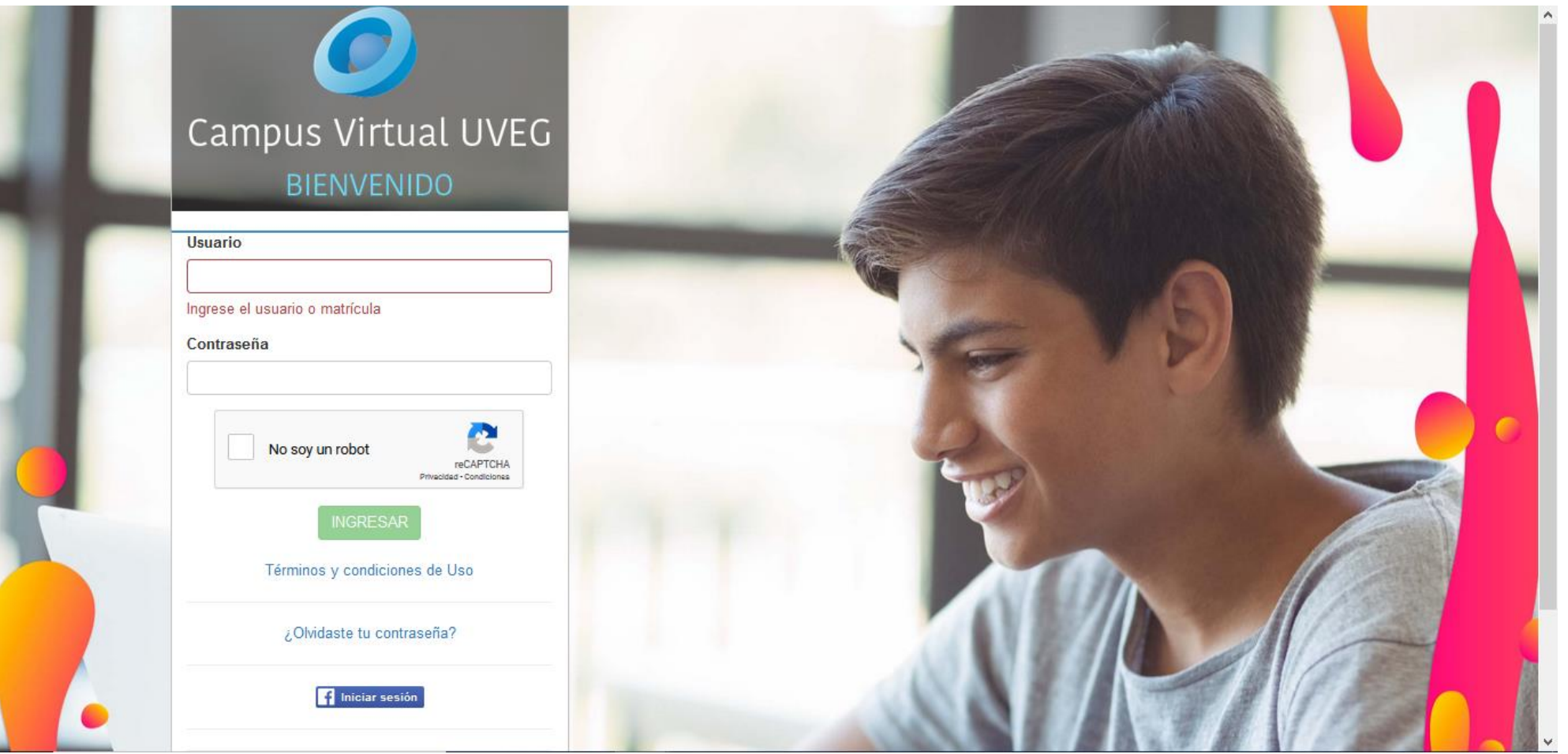

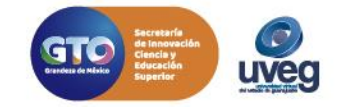

#### 2. Ingresa al módulo o materia que estés cursando.

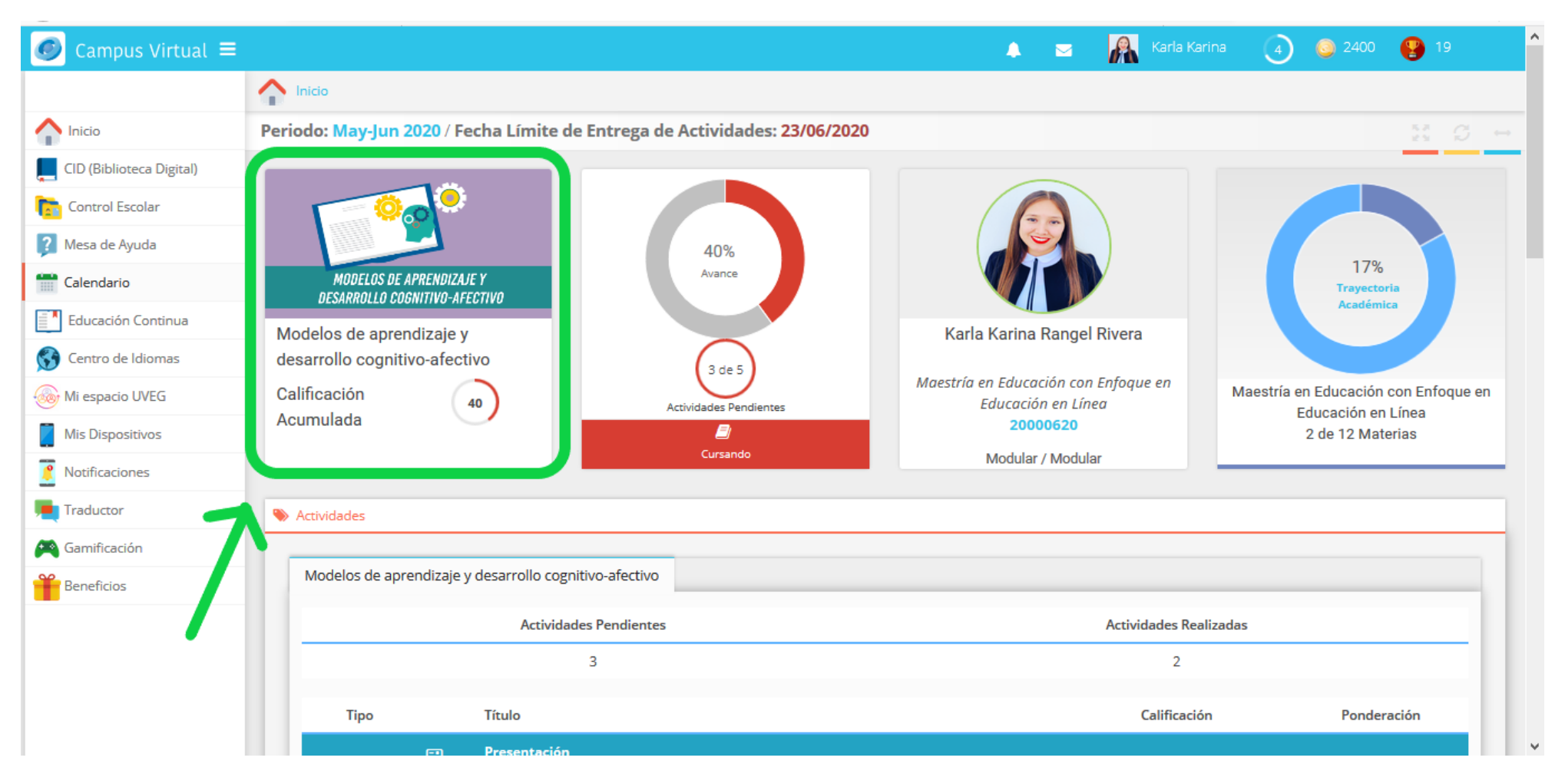

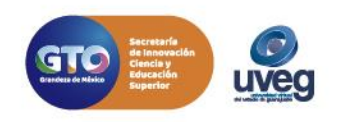

Of O @UVEGonline

**3.** Dentro de la materia, es posible que la sección de Mi Menú no se encuentre visible ya que se encuentra oculto, este lo podrás localizar en la parte superior izquierda de la pantalla como se muestra en la siguiente imagen.

| Modelos de                      | aprendizaje y de                                                        | esarrollo cognitivo-afectivo                                                 | Karla Karina Rangel Rivera<br>20000620<br>Salir                                     |
|---------------------------------|-------------------------------------------------------------------------|------------------------------------------------------------------------------|-------------------------------------------------------------------------------------|
| Página Principal (hon           | ıe) ► Mis módulos ► Postgra⁄                                            | do ► Modelos de aprendizaje y desarrollo cognitivo-afec                      |                                                                                     |
|                                 | Tabla Razonamiento y memor<br>Tipo: Entrega de archivo<br>No realizados | ria Reflexión teórico-vivencial<br>Tipo: Entrega de archivo<br>No realizados | Progreso de actividad     Teaser ratón encima para información     Mi Asesor        |
| · · · ·                         | •                                                                       | Avisos Presentación Unidades                                                 | 6                                                                                   |
| Avisos<br>Grupos se             | Avisos parados: B-MADC2001-20-009                                       | Avisos Presentación Unidades                                                 | asesor: Joel<br>∑ jomartinezs@uveg.edu.mx<br>Enviar mensaje                         |
| Avisos<br>Grupos se<br>Discusió | Avisos parados: B-MADC2001-20-009 n Comenzado por                       | Avisos Presentación Unidades                                                 | ■ asesor: Joel<br>> jomartinezs@uveg.edu.mx<br>Enviar mensaje<br>● ver presentación |

Of O @UVEGonline

**4.** Para visualizar el contenido basta con dar clic derecho del mouse sobre el título Mi Menú, y se mostrará el contenido con la información de Compañeros de Grupo, Mensajería, Evaluación, Centro de Información y Recursos de apoyo.

|                                                                                                    | in posigitation of a vegetating course, ven pripriate 150                  |                                                 |
|----------------------------------------------------------------------------------------------------|----------------------------------------------------------------------------|-------------------------------------------------|
| Mi Menú       ★     Image: Constraint of the second second | y desarrollo cognitivo-afectivo                                            | Karla Karina Rangel Rivera<br>20000620<br>Salir |
| Compañeros                                                                                                    | ostgrado ▶ Modelos de aprendizaje y desarrollo cognitivo-afec              |                                                 |
| Mensajería                                                                                                    |                                                                            | Progreso de actividad                           |
| Evaluación                                                                                                    |                                                                            | Pasar ratón encima para información             |
| Recursos de apoyo                                                                                                    | memoria Reflexión teórico-vivencial Tipo: Entrega de archivo No realizados | ↑ Mi Asesor                                     |
| Mi Calificación<br>Acumulada                                                                                                    |                                                                            |                                                 |
| 40                                                                                                    | Avisos Presentación Unidades                                               |                                                 |
| Módulo<br>Pendiente por                                                                                                    |                                                                            | asesor: Joel                                    |
| Acreditar<br>Recuerda que la<br>fecha límite para<br>la entrega de                                                                                                    | 0.000                                                                      | jomartinezs@uveg.edu.mx                         |
| actividades es el:<br>23 de junio de<br>2020, 23:59 hrs.                                                                                                    | pr Grupo Réplicas No leído V Último mensaje                                | ver presentación                                |
|                                                                                                    | Joel Martínez                                                              |                                                 |

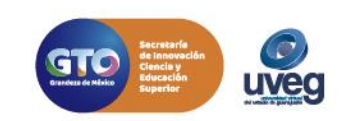

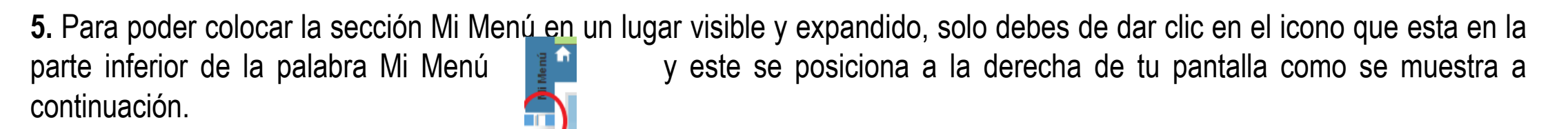

|                                           | No realizados |                    |                    | No realizados |          |                                          | 🕈 Mi Menú                                      |
|-------------------------------------------|---------------|--------------------|--------------------|---------------|----------|------------------------------------------|------------------------------------------------|
| ••                                        | •             | Av                 | risos Presentación | Unidad        | es       | •                                        | Presentación Unidades Regresar<br>Compañeros   |
| Avisos                                    |               |                    |                    |               |          | ^                                        | Mensajería                                     |
| /                                         | Avisos        |                    |                    |               |          |                                          | Evaluación                                     |
| Grupos separa                             | ados: B-MAI   | DC2001-20-009      | Cruzz              | Déallaca      | No lotal | Última manada                            | Recursos de apoyo                              |
| EA3:<br>Razonamien<br>y memoria           | to            | Joel Martínez Soto | B-MADC2001-20-009  | керпсаs<br>0  |          | Joel Martínez<br>dom, 24 de may de 2020, | Centro de información                          |
| EA2:<br>Reconstrucc<br>y<br>Resignificaci | ión           | Joel Martínez Soto | B-MADC2001-20-009  | 0             | 0        | Joel Martíne:<br>dom, 17 de may de 2020, | Mi Calificación Acumulada                      |
| EA1: Lo<br>primero en la<br>mente         | ٩             | Joel Martínez Soto | B-MADC2001-20-009  | 0             | 0        | Joel Martínez<br>lun, 11 de may de 2020, | 40<br>Módulo Pendiente por                     |
| Fuentes<br>confiables.<br>Formato AP/     |               | Joel Martínez Soto | B-MADC2001-20-009  | 0             | 0        | Joel Martíne;<br>lun, 11 de may de 2020, | Acreditar<br>Recuerda que la fecha límite para |
|                                           |               |                    |                    |               |          | v                                        | la entrega de actividades es el: 23            |

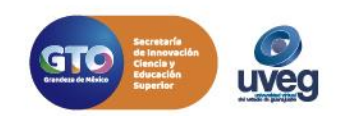

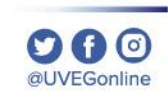

6. A continuación te indicamos que opciones puedes encontrar en el apartado de Mi Menú:

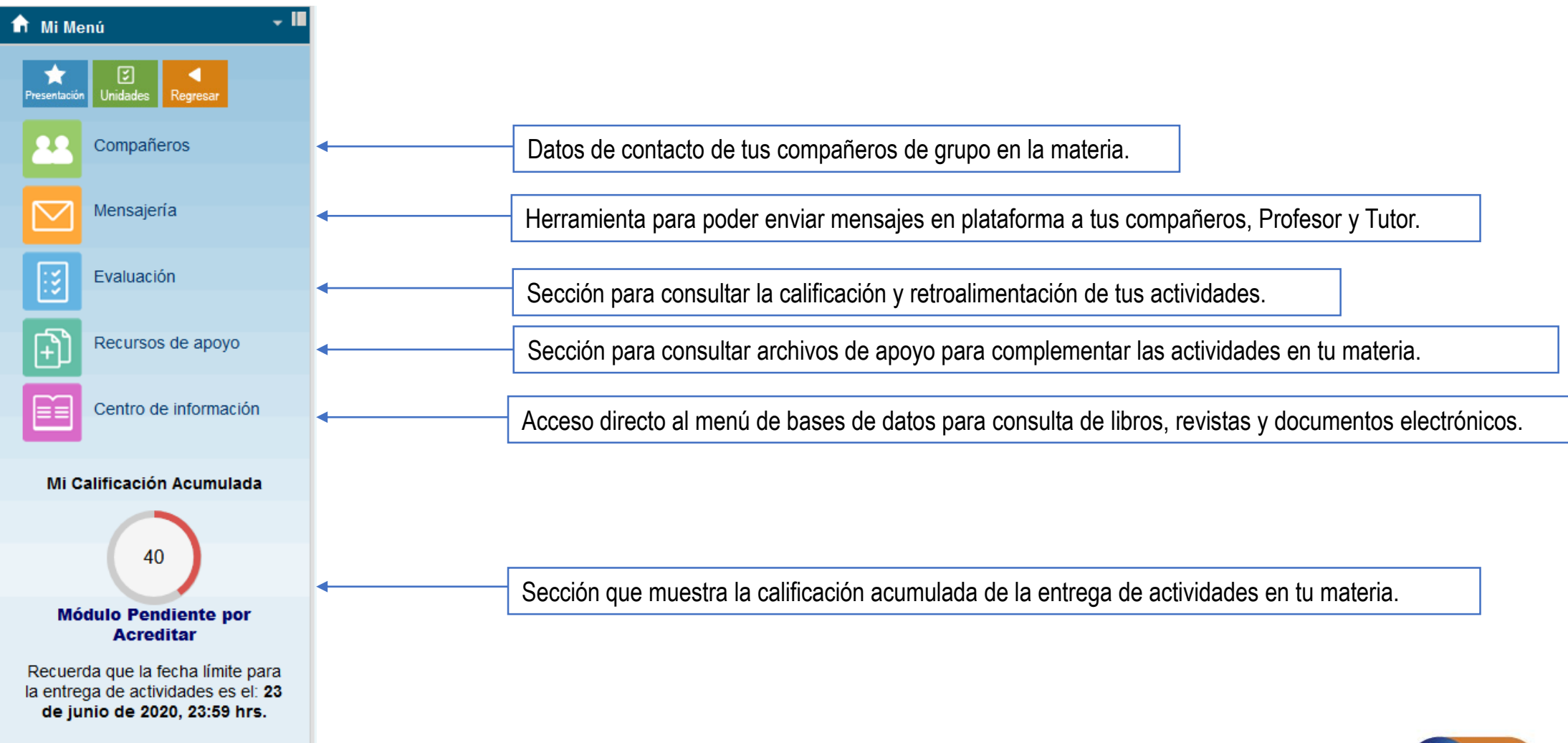

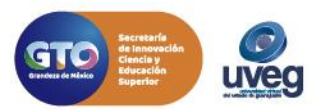

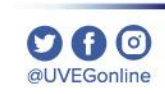

Si presentas alguna duda o problema, puedes contactar a Mesa de Ayuda en el horario de Lunes a Viernes de 08:00 a 20:00 hrs y Sábado de 08:00 a 16:00 hrs a través de los diversos medios.

- **Correo electrónico:** mesadeayuda@uveg.edu.mx
- **Sistema de incidencias:** Desde el apartado de Mesa de Ayuda Sistema de Incidencias de tu Campus Virtual.

Teléfono: 800 864 8834

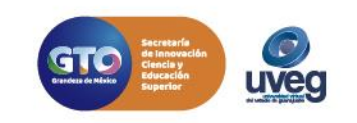